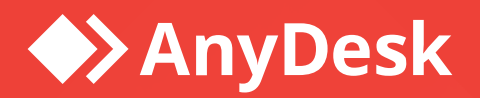

# **AnyDesk for Salesforce**

Integration Guide

**AnyDesk** Software GmbH Version 1.0 Feb 10, 2025

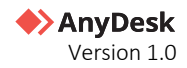

# Legal Notice

### Copyright © 2025 AnyDesk Software GmbH

Technical specifications are subject to change without notice. Transmittal, reproduction, dissemination and/or editing of this document as well as utilization of its contents and communication thereof to others without express authorization from AnyDesk are prohibited. Offenders will be held liable for payment of damages. All rights are reserved.

This document is for informational purposes. It represents Any Desk's current product and practices as of the date of issue of this document, which are subject to change without notice. Customers are responsible for making their own independent assessment of the information in this document and any use of AnyDesk's products or services. This document does not create any warranties, representations, contractual commitments, conditions, or assurances from AnyDesk, its affiliates, suppliers, or licensors. The responsibilities and liabilities of AnyDesk to its customers is controlled by agreements, and this document is not part of, nor does it modify, any agreement between AnyDesk and its customers.

AnyDesk is designed to be connected to and to communicate via a network interface. Customer shall establish and maintain any appropriate measures (*such as but not limited to the application of authentication measures, encryption of data, etc.*) to protect the product, the network, its system, and the interface against any kind of security breaches, unauthorized access, interference, intrusion, leakage and/or theft of data or information. AnyDesk is not liable for damages and/or losses related to such security breaches, any unauthorized access, interference, information.

To protect plants, systems, machines, and networks against cyber threats, it is necessary to implement – and continuously maintain – a holistic, state-of-the-art security concept. AnyDesk provides such concept. You are responsible for preventing unauthorized access to your systems, machines and networks which should only be connected to an enterprise network or the internet if and to the extent such a connection is necessary and only when appropriate security measures (*e.g., firewalls and/or network segmentation*) are in place. For additional information, please visit <u>https://anydesk.com</u>. AnyDesk recommends applying updates and to use the latest available version. Use of versions that are no longer supported, and failure to apply the latest updates may increase your exposure to cyber threats.

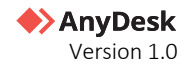

# Contents

| Introduction                                           | 3  |
|--------------------------------------------------------|----|
| Configuring AnyDesk on Salesforce                      | 4  |
| Step 1. Enable AnyDesk on Salesforce                   | 4  |
| Install AnyDesk                                        | 4  |
| Grant Admin access for AnyDesk Setup                   | 6  |
| AnyDesk Sections                                       | 8  |
| Step 2. Configure your AnyDesk account                 | 9  |
| Step 3. Connect AnyDesk to Salesforce                  | 10 |
| Step 4. Set up AnyDesk Case Lightning Page             | 11 |
| Managing AnyDesk on Salesforce                         | 13 |
| AnyDesk Configuration Settings                         | 13 |
| Set up a Scheduled Job for AnyDesk Requests            | 13 |
| Uninstall AnyDesk from Salesforce                      | 16 |
| Step 1. Revoke user permissions                        | 16 |
| Step 2. Remove AnyDesk components                      | 16 |
| Step 3: Uninstall the AnyDesk package                  | 17 |
| Using AnyDesk on Salesforce                            | 18 |
| Connecting to the remote user                          | 18 |
| Step 1. Access the AnyDesk tab in Salesforce           | 18 |
| Step 2. Create a Session Request from Salesforce Cases | 18 |
| Step 3. Share the User Link                            | 19 |
| Step 4. Start the remote session                       | 20 |
| Manage Session Requests                                | 20 |
| Schedule a session request                             | 20 |
| Close a session request                                | 21 |
| Reopen the session request                             | 21 |
| Extend the session request                             | 22 |
| Load all sessions                                      | 22 |
| Delete the session request                             | 23 |
| View all session requests and session details          | 24 |
| Troubleshooting Issues                                 | 25 |

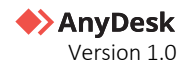

# Introduction

The AnyDesk integration for Salesforce seamlessly embeds remote control functionality into your Salesforce Service and Sales Cloud environments. With this integration, you can:

- Create and join remote support sessions directly from *Salesforce Cases*.
- Remotely access and control customers' devices for efficient troubleshooting and assistance.

This guide is intended for IT administrators and other professionals responsible for setting up the AnyDesk App for Salesforce Cloud. It provides step-by-step instructions on installation and configuration to ensure seamless integration. Additionally, the guide includes an overview of key features to help you maximize the AnyDesk's potential for efficient remote support within your Salesforce environment.

The document consists of the following chapters:

- <u>Setting up AnyDesk on Salesforce</u> includes detailed instructions on setting up AnyDesk in Salesforce.
- <u>Managing AnyDesk on Salesforce</u> provides instructions on how to manage AnyDesk in Salesforce.
- <u>Using AnyDesk on Salesforce</u> provides instructions on how to use and manage AnyDesk in Salesforce.
- <u>Troubleshooting Issues</u> includes steps on how to resolve common issues.

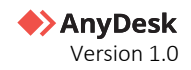

# **Configuring AnyDesk on Salesforce**

Before you begin, ensure you have the following:

- AnyDesk Ultimate License
- AnyDesk 9.0.1 or later (custom client) for Windows
- Salesforce add-on

## **Step 1. Enable AnyDesk on Salesforce**

## **Install AnyDesk**

- 1 Download the AnyDesk app
  - a Open <u>Salesforce AppExchange</u>.
  - **b** In the search bar, enter *AnyDesk* and press **Enter**.
  - c On the AnyDesk Listing page, select Get It Now in the top right corner.
  - **d** Follow the prompts to install AnyDesk for your Salesforce organization.
- 2 Select user access
  - a After installation begins, select **Install for Admins Only**.

| Anydesk for Sal<br>Software GmbH | esforce                          |                                         |
|----------------------------------|----------------------------------|-----------------------------------------|
| ins Only                         | for All Users                    | Install for Specific<br>Profiles        |
|                                  |                                  | Install Cancel                          |
| Publisher                        | Version Name                     | Version Number                          |
|                                  |                                  |                                         |
|                                  | Anydesk for Sal<br>Software GmbH | Anydesk for Salestorce<br>Software GmbH |

- **b** Select **Install** to proceed.
- **3** Grant third-party access
  - **a** When prompted, a notification will appear requesting permission to allow AnyDesk to connect to third-party websites.
  - **b** Check **Yes, grant access to these third-party websites.**

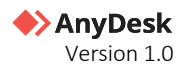

#### c Select **Continue** to proceed.

|           |                                         | Approve Third-Party Access                                                                 |
|-----------|-----------------------------------------|--------------------------------------------------------------------------------------------|
| Thi<br>Wł | s package may se<br>nat if you are unsu | end or receive data from third-party websites. Make sure you trust these websites.<br>ure? |
|           | Website                                 | SSL Encrypted                                                                              |
|           |                                         | $\checkmark$                                                                               |
|           |                                         | $\checkmark$                                                                               |
|           |                                         | Yes, grant access to these third-party web sites Continue Cancel                           |

- 4 Complete installation
  - a The installation process may take a few minutes.
  - **b** A progress screen will display installation details, including:
    - App Name
    - o Publisher

d

- o Version Name
- Version Number

| Install Anydesk for Salesforce<br>By AnyDesk Software GmbH |                      |                     |                |  |  |  |  |  |
|------------------------------------------------------------|----------------------|---------------------|----------------|--|--|--|--|--|
| بلان                                                       | Installing and gran  | nting access to adj | mins Only      |  |  |  |  |  |
| بلاد                                                       | e instannig and gran |                     | inis only      |  |  |  |  |  |
| තා<br>App Name                                             | Publisher            | Version Name        | Version Number |  |  |  |  |  |

- c When the installation is complete, a confirmation message will appear: *Installation Complete*.
  - Select Done.

     Install Anydesk for Salesforce

     By AnyDesk Software GmbH

     Installation Complete!

     Done

     App Name
     Publisher

     Anydesk for Salesforce

     Anydesk for Salesforce

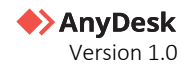

### 5 Verify installation

**Note:** If the installation takes longer than expected, Salesforce will send an email notification.

a Selecting **Done** automatically redirects you to the **Installed Packages** section in Salesforce. This section lists all installed packages within your organization.

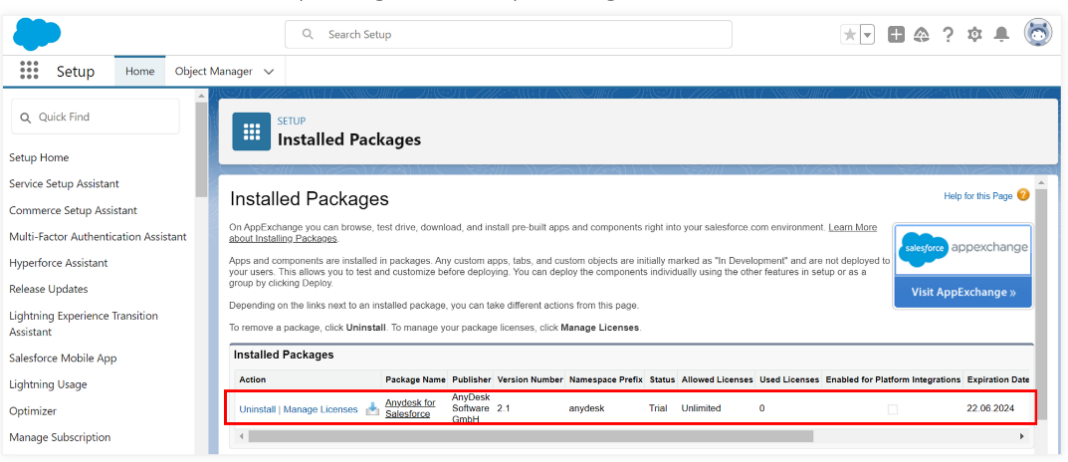

## Grant Admin access for AnyDesk Setup

To configure the AnyDesk integration for Salesforce, the System Administrator needs specific permissions. These permissions allow them to access the necessary pages and perform actions such as authorization and configuration.

The AnyDesk package includes a permission set called **AnyDesk Admin**. Assigning this permission set to your administrator grants the required access to complete the AnyDesk setup.

To grant your Admin user the necessary permissions for AnyDesk setup, follow these steps:

1 In Salesforce, in the top-right corner, click 🔯 and then select Setup.

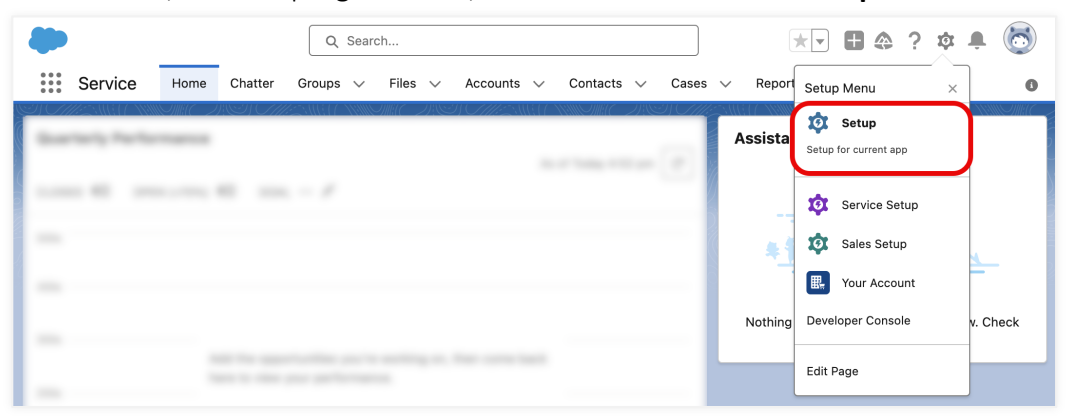

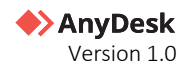

#### 2 In the search bar, enter Users.

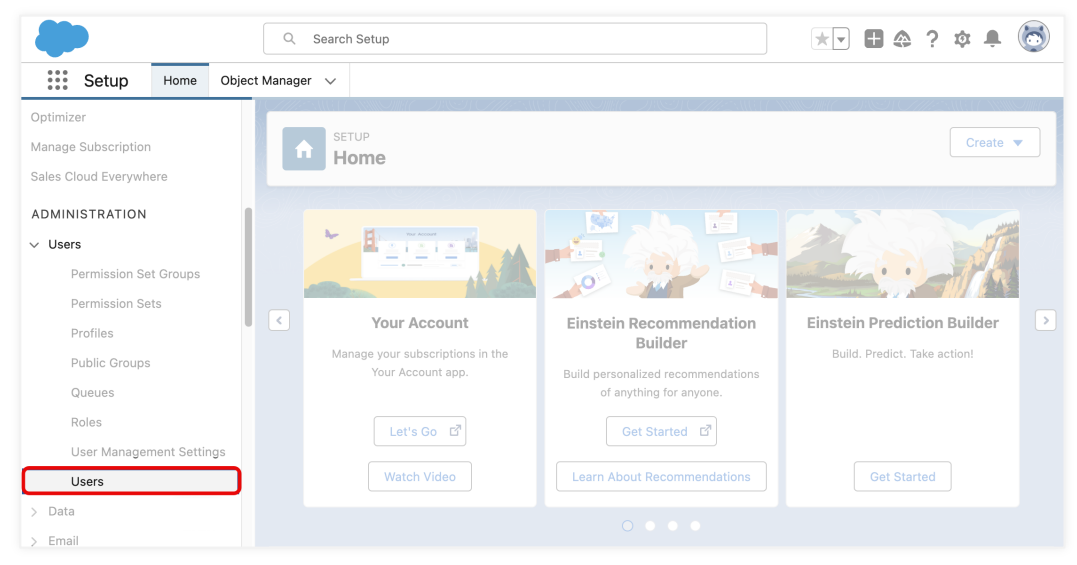

3 In the Users list, locate the user with the System Administrator profile and select their Username.

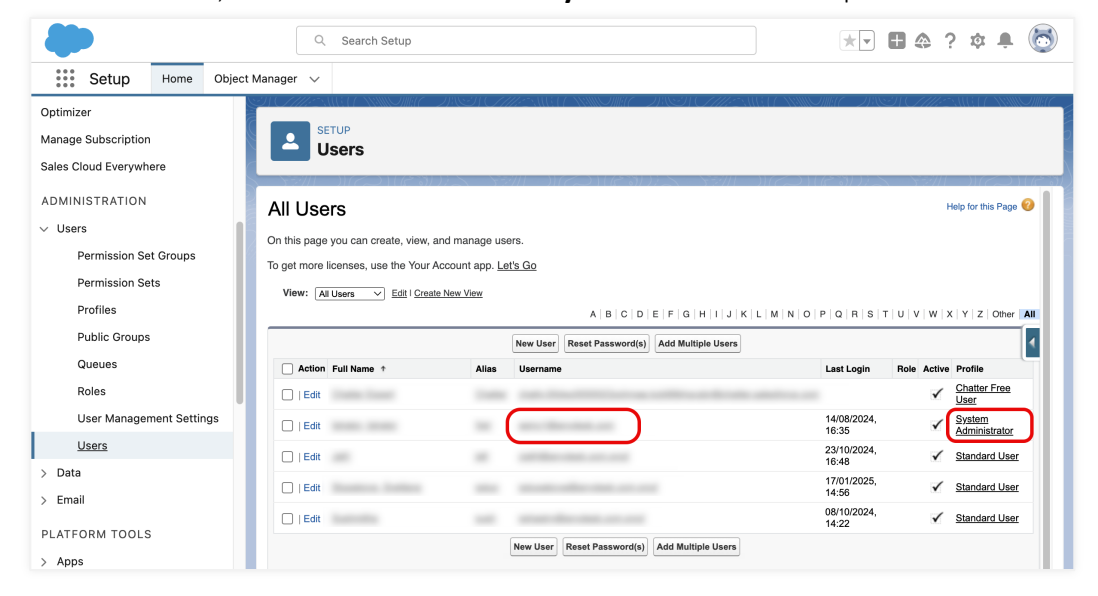

4 Scroll to the Permission Set Assignments section and select Edit Assignments.

|                     |           | Q. Search Setup ★ ▼ ● ♠ ? ✿ 单 💿                                              |
|---------------------|-----------|------------------------------------------------------------------------------|
| Setup               | Home      | Object Manager 🗸 🗸                                                           |
| Optimizer           |           | A SMELLYND MEL DY'N AMEL ANN AMEL DIS FALSMELLYND AL DY'N AMEL ANN AMEL<br>A |
| Manage Subscription | 1         |                                                                              |
| Sales Cloud Everywh | ere       | 03613                                                                        |
| ADMINISTRATION      |           |                                                                              |
| ✓ Users             |           | Permission Set Assignments                                                   |
| Permission Se       | et Groups | Permission Set Assignments                                                   |
| Dormission Co       | ***       |                                                                              |

5 In the Available Permission Sets list, find AnyDesk Admin.

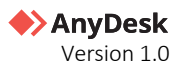

6 Select AnyDesk Admin, then click Add to move it to Enabled Permission Sets.

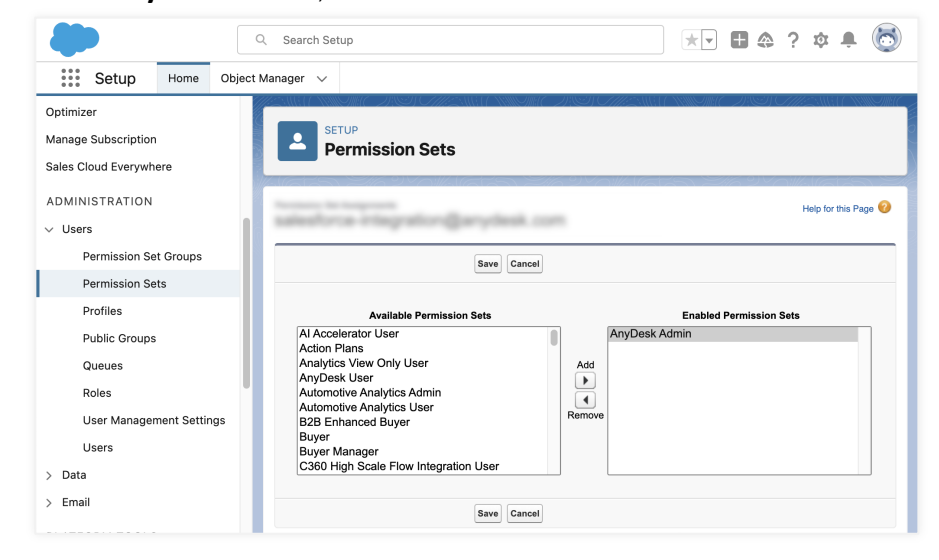

7 Select **Save** to apply the changes.

### **AnyDesk Sections**

After successfully installing the AnyDesk package and assigning permissions to the admin user, two new sections, **AnyDesk Setup** and **AnyDesk Requests**, become available in your Salesforce organization. You can access these features in Salesforce by clicking **iii** and using the **Search** bar.

- **AnyDesk Setup** the *AnyDesk Setup* page allows the admin user to configure the AnyDesk integration. Here, the admin can complete all necessary steps to establish a functional connection between AnyDesk and Salesforce. The primary function of the AnyDesk Setup page is explained in Section 2.4.
- AnyDesk Requests the AnyDesk Requests section enables users to manage AnyDesk remote support requests directly within Salesforce. For more details on this functionality, refer to Section 3.4.

### 🛠 Note

The AnyDesk Setup section is available only to administrators. Standard users will only see the AnyDesk Request section.

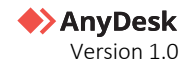

# Step 2. Configure your AnyDesk account

To enable communication between Salesforce and AnyDesk, an administrator must register your Salesforce organization on <u>my.anydesk II</u> management portal. This process generates unique credentials, including a Client ID and Client Secret.

### 🛠 Note

Each Salesforce organization requires its own registration and credentials to ensure secure and isolated connections.

To register your Salesforce Organization on my.anydesk II:

1 Navigate to <u>my.anydesk II</u> and log in with your AnyDesk username and password.

|                 | my.anydesk I     | my.anydesk 工    |
|-----------------|------------------|-----------------|
| Login           |                  |                 |
| Email Address * |                  |                 |
| Password *      |                  | ٢               |
| Remember me     |                  | Forgot password |
|                 |                  | Sign In         |
|                 | or               |                 |
|                 | 🎋 Single Sign-On |                 |

2 Go to the Integration tab. The Client ID and AnyDesk Organization name will be displayed here.

| 🔶 AnyDesk                              | < Integrations                                                                                                    |
|----------------------------------------|----------------------------------------------------------------------------------------------------|
| $^{\circ\circ}_{\circ\circ}$ Dashboard | Salesforce                                                                                                    |
| 오 Users                                |                                                                                                    |
| 公 Groups                               | Authorize your Salesforce Organization to access the privileges of your AnyDesk license. Click on the "Generate Client Secret" button to create the secret key.                                 |
| ि Roles                                | Add the Client ID, Client Secret and AnyDesk Organization to the AnyDesk setup page in your Salesforce portal. Note that<br>you need Salesforce administrator access to set up the integration. |
| _                                      | You may regenerate the Client Secret at any time. Replace it in the Salesforce portal and click 'Authorize' to complete the process.                                                            |
| থ্ Address Books                       |                                                                                                    |
| Clients                                | Client ID                                                                                                    |
| ← Sessions                             | Generate Client Secret                                                                                                    |
| ဗၨာၞိ→ Builds                          | ① Important: Do not share your Client Secret with others.                                                                                                    |
| 00 Integrations                        | AnyDesk Organisation                                                                                                    |

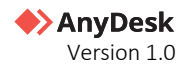

3 Click Generate Client Secret and save it.

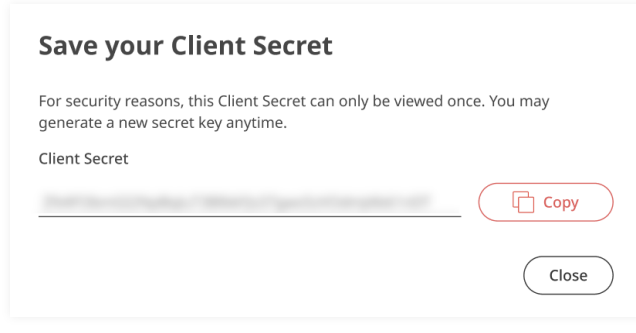

4 Securely store your Client ID, Client Secret and AnyDesk Organization - you'll need them to connect Salesforce to AnyDesk in <u>Step 3</u>.

## **Step 3. Connect AnyDesk to Salesforce**

To authenticate AnyDesk with Salesforce, you'll need your Client ID, Client Secret, and AnyDesk Organization from the previous section.

To authenticate AnyDesk with Salesforce:

- 1 In **Salesforce**, click **iii** and search for *AnyDesk Setup*.
- 2 On the **AnyDesk Setup** page, provide the following details:
  - a Client ID
  - b Client Secret
  - c AnyDesk Organization

| Service         | <b>e</b> Home                      | Chatter                     | Q Se<br>Grou      | earch<br>ps ∨ | Files      | ~       | Accounts      | ~      | Conta     | cts 🗸     | * Anj    | vDesk Set | up v       | ▲     | ?<br>More | ¢.      | 6       |
|-----------------|------------------------------------|-----------------------------|-------------------|---------------|------------|---------|---------------|--------|-----------|-----------|----------|-----------|------------|-------|-----------|---------|---------|
| Complete all th | e steps below t                    | o finish set                | ting up           | AnvDes        | c integra  | tion.   |               |        | MH ( ) ;  | SJC/      |          |           | MH (C - 2) | iy) ( | <br>1(    | 00% Ca  | omplete |
|                 |                                    |                             |                   |               |            |         |               |        |           |           |          |           |            |       |           |         |         |
| $\frown$        |                                    |                             |                   |               |            |         |               |        |           |           |          |           |            |       |           |         |         |
| V O Cor         | AnyDesk integ                      | <b>/Desk</b><br>ration uses | OAuth2            | 2 authori     | zation. T  | o aet   | t started. ge | nerate | e vour Cl | ient ID a | nd Clier | t Secret  |            | Es    | timed     | time: 2 | minutes |
| in th<br>Any    | ne my.anydesk i<br>Desk for Salesf | manageme                    | nt porta<br>Guide | l. For mo     | ore detail | ls, ref | fer to the th | e Anyl | Desk for  | Salesfor  | ce User  | Guide.    |            |       |           |         |         |
| ,,y             |                                    |                             | Suide             |               |            |         |               |        |           |           |          |           |            |       | _         |         |         |
|                 | Details                            |                             |                   |               |            |         |               |        |           |           |          |           |            |       |           | Authori | ze      |
|                 | Client ID                          |                             |                   |               |            |         |               |        |           |           |          |           |            |       |           |         |         |
|                 | ******                             |                             |                   |               |            |         |               |        |           |           |          |           |            |       |           |         |         |
|                 | Client Secret                      |                             |                   |               |            |         |               |        |           |           |          |           |            |       |           |         |         |
|                 | ******                             |                             |                   |               |            |         |               |        |           |           |          |           |            |       |           |         |         |
|                 | AnyDesk Organiz                    | zation                      |                   |               |            |         |               |        |           |           |          |           |            |       |           |         |         |
| Í               |                                    |                             |                   |               |            |         |               |        |           |           |          |           |            |       |           |         |         |
|                 |                                    |                             |                   |               |            |         |               |        |           |           |          |           |            |       |           |         |         |

3 Click Authorize to establish the connection between AnyDesk and Salesforce.

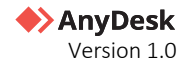

4 Once connected, a green connection status will appear, confirming the successful authorization with AnyDesk.

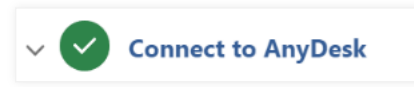

## Step 4. Set up AnyDesk Case Lightning Page

To access the **AnyDesk Session Requests** within Salesforce Cases, the admin must set up the **Case Lightning** page.

Follow these steps to activate the page and add the AnyDesk component:

1 In **Salesforce**, in the top-right corner, click 🕸 and then select **Setup**.

| Q Search                                                         |            | ★ - ■ @ ? \$                   | 🏚 👩      |
|------------------------------------------------------------------|------------|--------------------------------|----------|
| Service Home Chatter Groups V Files V Accounts V Contacts V Case | s 🗸 Report | Setup Menu ×                   | 0        |
|                                                                  | Assista    | Setup<br>Setup for current app |          |
|                                                                  |            | Service Setup                  |          |
|                                                                  | *1         | Sales Setup                    |          |
|                                                                  |            | Your Account                   |          |
|                                                                  | Nothing    | Developer Console              | v. Check |
|                                                                  |            | Edit Page                      |          |

- 2 In the **Setup** menu, click **Object Manager**.
- **3** Select **Case** from the list of objects.
- 4 In the Case object menu, click Lightning Record Pages.
- 5 Select the record page you wish to modify and click **Edit**.
- 6 Select the component where you want to add the AnyDesk tab and click **Add Tab**.

| ÷        | 🛅 Lightning App Builder 📑 P   | ages 🗸  | AnyDesk Case Record Page                         |     |                                     |                            | ? Help |
|----------|-------------------------------|---------|--------------------------------------------------|-----|-------------------------------------|----------------------------|--------|
| 5        |                               | D D     | esktop 🔹 Shrink To View 💌 Cł                     |     |                                     | Analyze Activation         | Save   |
| Comp     | onents Fields                 |         | Case                                             |     | + Follow Edit Delete Change Owner 💌 | Page > Tabs                |        |
| ٩        | Search                        | Priorit | y Batan Care Number<br>I Neu                     | 11  |                                     | Default Tab                | ÷      |
| ~ s      | Standard (47)                 | Fee     | Related                                          | - 6 | Details                             | Tabs                       |        |
| в        | Accordion                     | Por     | R Pol                                            |     |                                     | Feed                       | ×      |
| 5        | Action Launcher               |         | Share an update Share                            | 1   | Case Owner                          | ■ Related                  | ×      |
| 8        | Action Plan List              | Mos     | t Recent Activity 🔻 🔍 Search this feed           |     | Case Ouner                          |                            |        |
| ÷≡       | Actions & Recommendations     |         | Il Herdatan Chillions Text Baster Status Channes | -   | Case Number<br>Case Number          |                            |        |
| Ľ        | Activities                    |         | repeated cartoga increase cartoga                | a   | Contact Name                        | Set Component Visibility   | ,      |
| 9        | Assessment List               |         |                                                  |     | Contact Name                        | • oct oomponent visibility |        |
| <b>*</b> | Automated Action Reminders    |         | 2 December 2024 at 12738                         | ×   | Account Name                        | Filters                    |        |
| ~        | Chatter                       |         |                                                  |     | Account Name                        | + Add Filter               |        |
|          | Chatter Feed                  |         |                                                  |     | Type                                |                            |        |
| 4        | Chatter Publisher             |         |                                                  |     | Case Reserve                        |                            |        |
|          | Dynamic Related List - Single |         | •                                                |     | Case Reason                         |                            |        |

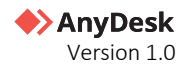

- **7** Provide the following information:
  - a In the **Tab Label** field, select **Custom**.
  - **b** In the **Custom Label** field, enter **AnyDesk**.
  - c Click Done.

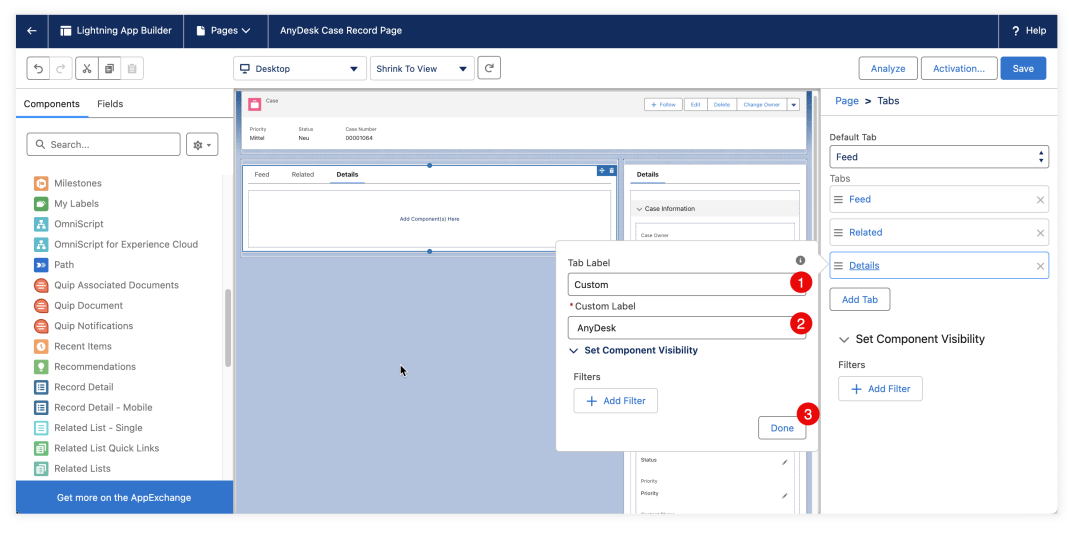

- 8 From the left-hand menu, find the **Custom Managed** section.
- 9 Drag and drop the **AnyDesk Session Request** component into the newly created **AnyDesk** tab and click **Save**.

| ← 🖬 Lightning App Builder 🕒 Pages    | AnyDesk Case Record Page                           |              | ? Help                      |
|--------------------------------------|----------------------------------------------------|--------------|-----------------------------|
| 5 C X 0 0                            | Desktop                                            |              | Analyze Activation Save     |
| Components Fields                    | Case                                               |              | Page > Tabs                 |
|                                      |                                                    |              | Default Tab                 |
| Q, Search                            | Priority Status Case Number<br>Mittel Neu 00001037 |              | Feed                        |
| runtime service fieldservice:action  |                                                    |              | Tabs                        |
| f runtime_service_fieldservice:workC |                                                    |              | ≡ Feed ×                    |
| Salesforce Anywhere Messages         | Feed Related AnyDesk                               | Details      | = Belated ×                 |
| A Social Conversations               |                                                    |              |                             |
| 🔅 Tableau Pulse                      |                                                    |              | ≡ AnyDesk ×                 |
| Tableau View                         |                                                    | 4            | Add Tab                     |
| Tabs                                 |                                                    | Case Owner   | Add tab                     |
| # Topics                             |                                                    | · · · ·      | >< Set Component Viribility |
| Trending Topics                      |                                                    | Case Number  | - Set component visionity   |
| Visualforce                          |                                                    |              | Filters                     |
|                                      |                                                    | Contact Name | + Add Filter                |
| <ul> <li>Custom (0)</li> </ul>       |                                                    | Contact Name |                             |
| No components available.             |                                                    | Account Name |                             |
|                                      |                                                    | Account Name |                             |
| ✓ Custom - Managed (2)               |                                                    | Type         |                             |
| Contract Design                      |                                                    | Type         |                             |
| AnyDesk Request Page                 |                                                    | Case Reason  |                             |
| Phylicisk Session Request            |                                                    | Case Reason  |                             |
| -                                    |                                                    |              |                             |
| Get more on the AppExchange          |                                                    | Status       |                             |

- **10** Select **Activate** to enable the page.
- **11** Click **Assign as Org Default**, choose **Desktop**, and **Save**.

#### 🛠 Note

You can also add the **AnyDesk Request Page** as a component within your **AnyDesk Case Record Page** if needed.

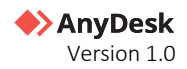

# Managing AnyDesk on Salesforce

# **AnyDesk Configuration Settings**

Admins can customize AnyDesk settings to align with their workflow. Before making any changes, ensure that AnyDesk is authenticated in Salesforce. See <u>Step 2</u> and <u>Step 3</u> in this guide for authentication instructions.

In the **Configuration Settings**, you can enable the feature to send automatic emails to contact users when a session request is created or scheduled.

To enable automatic email notifications:

- 1 In **Salesforce**, click **and search** *AnyDesk Setup*.
- 2 On the AnyDesk Setup page, navigate to the AnyDesk Configuration Settings section.
- 3 Select the **Send AnyDesk emails to users check box** to send emails to contact users when a session request is created or scheduled.

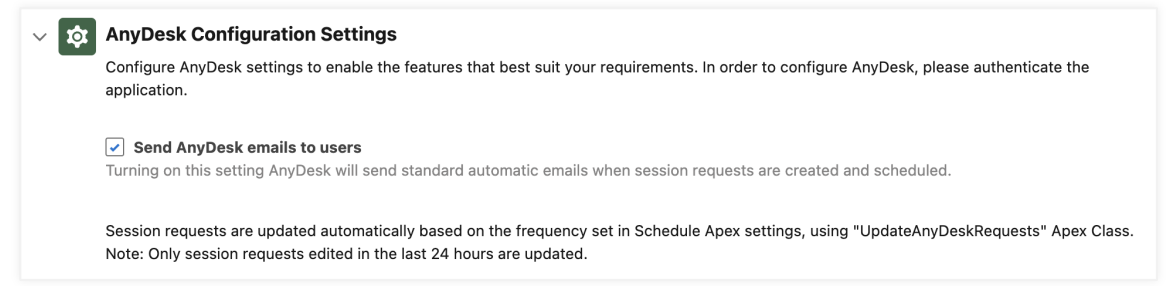

## Set up a Scheduled Job for AnyDesk Requests

In Salesforce, Admins can schedule a job to automatically update AnyDesk Requests, ensuring data stays up to date without manual intervention. To ensure accurate reporting, configure the update job as soon as you start using AnyDesk and set it to run daily.

### 🛠 Note

The job only processes requests that were created or updated within the last 24 hours. Older requests will not be updated automatically.

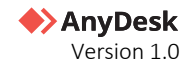

If the scheduled job is not configured, AnyDesk session request data will not update automatically.

You can manually update individual requests by clicking **Update session request** on the *AnyDesk Request* page.

| Q Sea                         | arch                        | ** 🗄 🌧 ? 🌣 🖡 👼                      |
|-------------------------------|-----------------------------|-------------------------------------|
| <b>Service</b> Home Chatter G | iroups 🗸 Files 🗸 Accounts 🗸 | * More 🔻 🕚                          |
| AnyDesk Request               |                             | Start Session Fetch Sessions Delete |
|                               |                             | Update session request              |
| AnyDesk Request Name          | Session Re                  | quest ID                            |
| User Link 0                   | Supporter I                 | Link 0                              |
| Request Status Open 0         | Send AnyD                   | esk Emails 🕚                        |
| Start Date                    | Expiration I<br>30/04/202   | Date<br>25, 12:35                   |
| Description                   | Case Numb                   | ber                                 |
|                               |                             |                                     |

To schedule the automatic update job:

1 In **Salesforce**, in the top-right corner, click 🔯 and then select **Setup**.

|                      | Q Search                              |                   | *• • • •            |          |
|----------------------|---------------------------------------|-------------------|---------------------|----------|
| Service Home Chatter | Groups 🗸 Files 🗸 Accounts 🗸 Contac    | ts 🗸 Cases 🗸 Repo | n Setup Menu ×      | 0        |
|                      | SHELVIO <i>HE DE CUIE</i> AREEN VIOHE | Assista           | Setup               |          |
| 0 0                  |                                       |                   | Service Setup       |          |
| -                    |                                       |                   | Sales Setup         |          |
| -                    |                                       |                   | Your Account        | -        |
|                      |                                       | Nothin            | g Developer Console | v. Check |
|                      |                                       |                   | Edit Page           |          |

2 In the search bar, enter *Scheduled Jobs*.

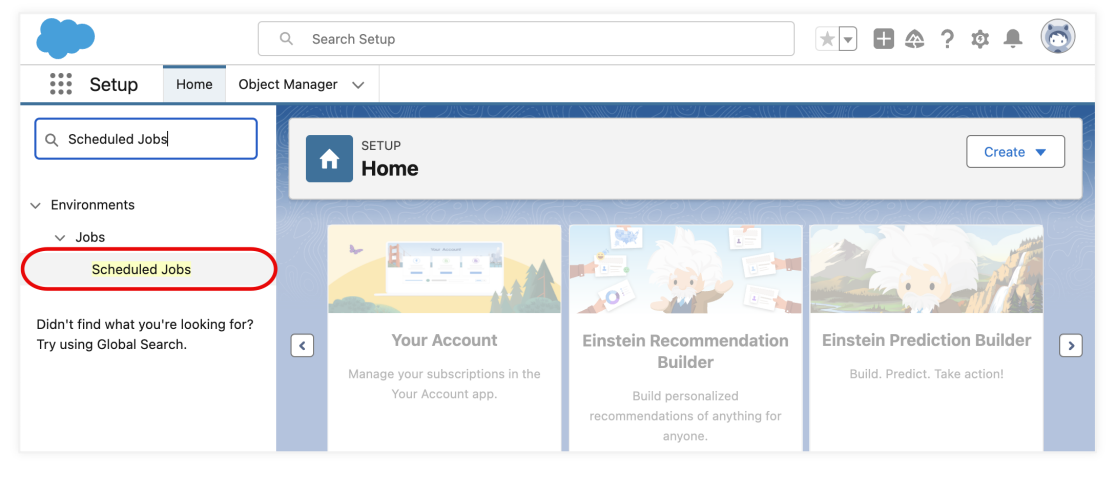

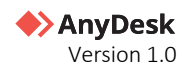

#### **3** Click **Schedule Apex**.

|                                                                  | 2. Search Setup 🖈 🛛 🖶 🚓 ? 🌣 🐥 🧒                                                                                                    |
|------------------------------------------------------------------|----------------------------------------------------------------------------------------------------|
| Setup Home Object                                                | Manager 🗸                                                                                                    |
| Q Scheduled Jobs                                                 | SETUP<br>Scheduled Jobs                                                                                                    |
| ✓ Environments                                                   |                                                                                                    |
| $\vee$ Jobs                                                      |                                                                                                    |
| Scheduled Jobs                                                   | All Scheduled Jobs                                                                                                    |
| Didn't find what you're looking for?<br>Try using Global Search. | The All Scheduled Jobs page lists all of the jobs scheduled by your users. Multiple job types may display on this page. You can delete scheduled jobs if you have the permission to do so.           Percentage of Scheduled Jobs Used: 0%           Vou have currently used 0 scheduled Apex jobs out of an allowed organization limit of 100 active or scheduled jobs. To learn about how this limit is calculated and what contributes to it see the Lightning Platform Apex Limita topic.                                                                                                    |
|                                                                  | View: [All Scheduled Jobs ∽] <u>Create New View</u>                                                                                                    |
|                                                                  | A   B   C   D   E   F   G   H   I   J   K   L   M   N   O   P   Q   R   S   T   U   V   W   X   Y   Z   Other All                                                                                                    |
|                                                                  | Schedule Apex                                                                                                    |
|                                                                  | Action Job Name † Submitted By Submitted Started Next Scheduled Run Type Cron Trigger ID                                                                                                    |
|                                                                  | The Management Landson and Management and Management an |

- **4** On the opened page, provide the following information:
  - a Job Name enter AnyDesk Update.
  - **b Apex Class** select **UpdateAnyDeskRequests** from the list.
  - **c** Schedule Apex Execution configure how often the updates should run (daily, weekly, or monthly) based on your needs.

| Setup Home Object                                                | Q Search Setup ★ 🖬 🚓 ? 🌣 🐥 🤇                                                                                           |
|------------------------------------------------------------------|----------------------------------------------------------------------------------------------------|
| Q Scheduled Jobs                                                 | SETUP<br>Apex Classes                                                                                                  |
| <ul> <li>Environments</li> </ul>                                 |                                                                                                    |
| ✓ Jobs<br>Scheduled Jobs                                         | Schedule Apex Help for this Page                                                                                       |
|                                                                  | Schedule an Apex class that implements the Schedulable interface to be automatically executed on a specified interval. |
| Didn't find what you're looking for?<br>Try using Global Search. | Save Cancel                                                                                                    |
|                                                                  | Job Name AnyDesk Update 1 Apex Class UpdateAnyDeskReques S 2                                                           |
|                                                                  | Schedule Using      Schedule Builder     Oron Expression                                                               |
|                                                                  | Schedule Apex Execution Frequency Weekly Notify Recurs every week on                                                   |
|                                                                  | Z Sunday<br>Z Monday 3                                                                                                 |
|                                                                  | ⊘ Idesaay<br>⊘ Wednesday                                                                                               |
|                                                                  | 🖉 Thursday                                                                                                    |
|                                                                  | ⊘ Friday<br>⊘ Saturday                                                                                                 |
|                                                                  | Start 03/02/2025 [03/02/2025]                                                                                          |
|                                                                  | Preferred Start Time 02:00 V                                                                                           |
|                                                                  | Exact start time will depend on job queue activity.                                                                    |
|                                                                  | Save Cancel                                                                                                    |

5 Click Save.

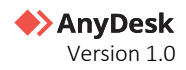

6 The scheduled job will appear on the **Scheduled Jobs** page in Salesforce.

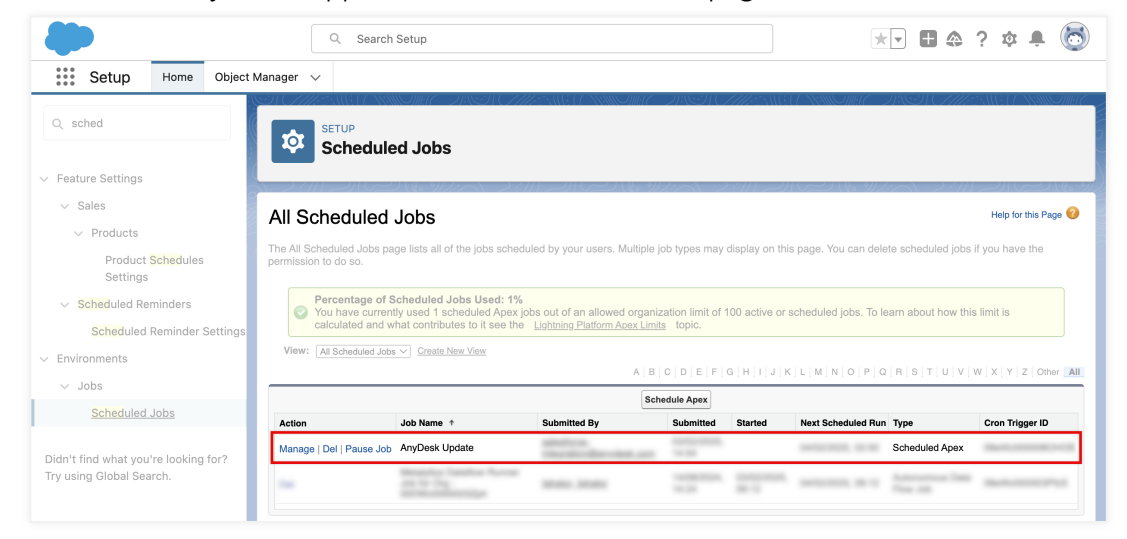

The job will now run automatically at the defined frequency, to keep AnyDesk Request page data accurate and up-to-date.

## **Uninstall AnyDesk from Salesforce**

To uninstall AnyDesk, you must complete the following steps:

- <u>Step 1. Revoke user permissions</u>
- <u>Step 2. Remove AnyDesk components</u>
- <u>Step 3. Uninstall the AnyDesk package</u>

### Step 1. Revoke user permissions

Unassign AnyDesk permission sets from users to revoke their access.

### Step 2. Remove AnyDesk components

Remove any AnyDesk components from your Salesforce page layouts. To do that:

1 In **Salesforce**, in the top-right corner, click 🔯 and then select **Setup.** 

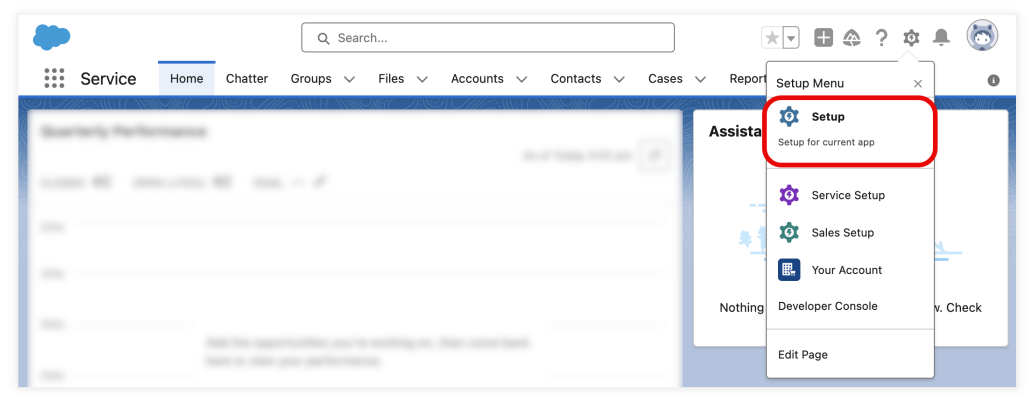

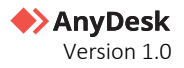

- 2 In the search bar, enter *Object Manager*, and then select **Case** from the list of objects.
- 3 In the Case object menu, click Lightning Record Pages and then click the active case record page.

| ۹                              | Search Setup   |             |             | *             |     | \$    | ? \$ | <b>à</b> | 6    |
|--------------------------------|----------------|-------------|-------------|---------------|-----|-------|------|----------|------|
| Setup Home Object              | ct Manager 🗸 🗸 |             |             |               |     |       |      |          |      |
| SETUP > OBJECT MANAGER<br>Case |                |             |             |               |     |       |      |          |      |
| Details                        | Lightning Reco | ord Pages   |             | (             | New | View  | Page | Assignm  | ents |
| Fields & Relationships         | LABEL          | ORG DEFAULT | APP DEFAULT | OTHER ASSIGNM | мос | IFIED | BY   |          |      |
| Case Page Layouts              | AnyDesk Case 2 |             |             |               |     |       |      |          |      |
| Case Close Page Layouts        | Record Page    | Desktop     |             |               |     |       |      |          |      |
| Lightning Record Pages         |                |             |             |               |     |       |      |          |      |
| Buttons, Links, and Actions    |                |             |             |               |     |       |      |          |      |
| Compact Layouts                |                |             |             |               |     |       |      |          |      |

- 4 On the opened page, click **Edit**.
- 5 In the top-right corner, click Activation....
- 6 Click Remove as Org Default.
- 7 Select the record page you wish to modify and click Edit.

## Step 3: Uninstall the AnyDesk package

After completing the steps above, proceed with uninstalling AnyDesk:

- 1 In **Salesforce**, in the top-right corner, click 🕸 and then select **Setup**.
- 2 In the search bar, enter *Installed Packages*.
- 3 Locate AnyDesk in the package list and click **Uninstall**, then confirm the removal.

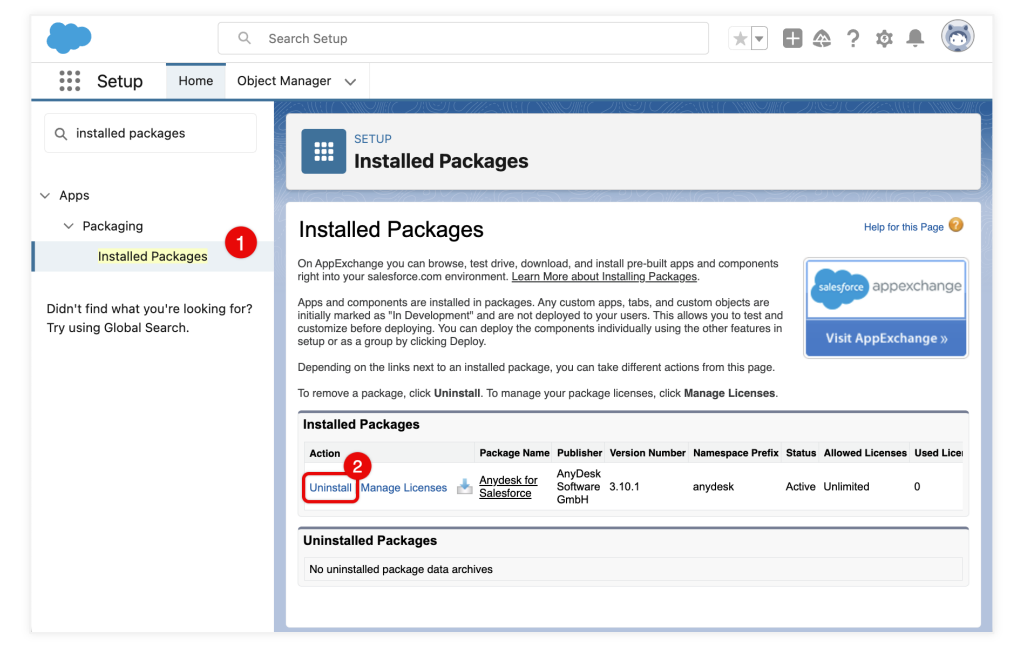

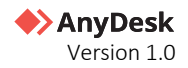

# Using AnyDesk on Salesforce

Once the setup process is complete, Case Owners can access AnyDesk features directly within Salesforce. The Salesforce Case record page includes an **AnyDesk** tab for easy access to remote desktop functionalities.

## **Connecting to the remote user**

In order to connect to remote user's desktop to solve their issue, a support agent should complete the following steps:

## Step 1. Access the AnyDesk tab in Salesforce

To access AnyDesk tab:

• Open the Salesforce Case page and navigate to the AnyDesk tab.

| ۹                                          | Search                                                                             | * 🖬 🚓 ? 🌣 🐥 🐻                 |
|--------------------------------------------|------------------------------------------------------------------------------------|-------------------------------|
| •••• Service Home Chatter O                | Groups $\checkmark$ Files $\checkmark$ Accounts $\checkmark$ Contacts $\checkmark$ | Cases ∨ Reports ∨ *More ▼ 0   |
| Case                                       | + Follow                                                                           | Edit Delete Change Owner 💌    |
| Priority Status<br>Mittel In Warteschleife | Case Number                                                                        |                               |
| Feed Related AnyDesk                       |                                                                                    | Details                       |
| AnyDesk                                    |                                                                                    | $\checkmark$ Case Information |
| Coording Destruct Marrie                   | Start Session Schedule Session                                                     | Case Owner                    |
| Session Request Ivaine                     | Session Request in                                                                 | Case Number                   |
| User Link                                  | Supporter Link                                                                     | Contact Name                  |

### **Step 2. Create a Session Request from Salesforce Cases**

- 1 On the opened Salesforce Case page, click Create New Session Request.
- 2 Review the Session Details:
  - **Request Name** begins with *AnyDesk* followed by a unique 8-digit alphanumeric Request ID. Click to view detailed request information.
  - **Request ID** a unique identifier for tracking the request.
  - **User Link** a link for the remote user to download AnyDesk and connect to the session. The link expires 24 hours after scheduling.

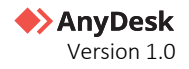

- **Supporter Link** a link for the support agent to launch AnyDesk and initiate the session.
- **Description** displays the Salesforce ticket description.
- **Start Session** initiates the session for the support agent, prompting them to open AnyDesk and wait for the remote user to join.
- **Schedule Date** allows the support agent to schedule the session.

| •                                                                     | Q Search                                                                                                    | ** 🖬 🚓 ? 🌣 🐥 🐻                      |
|-----------------------------------------------------------------------|----------------------------------------------------------------------------------------------------|-------------------------------------|
| Service Home Chatter Groups V Fi                                      | es 🗸 Accounts 🗸 Contacts 🗸 Cases 🗸 Reports                                                                      | ✓ Dashboards ✓ * AnyDesk Setup ✓ X  |
| Case<br>Windows update                                                |                                                                                                    | + Follow Edit Delete Change Owner V |
| Priority Status Case Number<br>Mittel Neu                             |                                                                                                    |                                     |
| Feed Related AnyDesk                                                  |                                                                                                    | Details                             |
| AnyDesk                                                               | 6 Start Session Schedule Session                                                                                | ✓ Case Information                  |
| Session Request Name                                                  | will receive notifications.                                                                                     | Case Owner                          |
| AnyDesk                                                               | all and the second second second second second second second second second second second second second second s | Case Number                         |
| User Link                                                             | Supporter Link 4                                                                                                | Contact Name                        |
| Description<br>PIs contact me asap. There are some problems with my F | C after the last Windows update 5                                                                               | Account Name                        |
| Session History (1)                                                   | Load Sessions                                                                                                   | Туре                                |
| Session Na V Session ID V Started                                     | ✓ Ended ✓ Source Add ✓ Destination ✓                                                                            | Case Reason                         |
| B 0000 1100/100000. 01100.000.0                                       | 11 Yes 2000, 1. 4080 70008 1988 74887                                                                           | Status                              |

## Step 3. Share the User Link

You can share the link to the remote session with the end user by clicking  $\boxed{\phantom{a}}$  and using one of the following options:

- **Copy User Link** copies the link to the clipboard.
- **Send Email** sends an email with session details and the link. The email language is determined by the user's Locale setting in Salesforce:
  - a German if the locale is set to German (Country).
  - **b** English for all other locales.

| ٠                                            | Q Search                                                                                                    | *• 🗄 🚓 ? 🌣 🐥 🐻                                               |
|----------------------------------------------|----------------------------------------------------------------------------------------------------|--------------------------------------------------------------|
| Service Home Chatter Groups                  | Files V Accounts V Contacts V Cases V Reports                                                                              | s $\lor$ Dashboards $\lor$ * AnyDesk Setup $\lor$ $\times$ 0 |
| Case Windows update                          | es maa ("xxxxxoonnaa") oo oo oo oo oo oo oo oo oo oo oo oo oo                                                              | + Follow Edit Delete Change Owner V                          |
| Priority Status Case Number<br>Mittel Neu    |                                                                                                    |                                                              |
| Feed Related AnyDesk                         |                                                                                                    | Details                                                      |
| ♦>AnyDesk                                    | Start Session Schedule Session<br>Automatic emails for AnyDesk sessions are enabled, and us<br>will receive notifications. | Case Information                                             |
| Session Request Name<br>AnyDesk<br>User Link | Session Request ID Supporter Link                                                                                          | Case Number<br>Contact Name                                  |

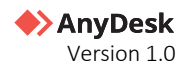

### Step 4. Start the remote session

To begin the session:

- 1 Click **Start Session** or use the **Supporter Link** to open AnyDesk.
- 2 Once the remote user is ready, click **Connect** in the AnyDesk client.

## **Manage Session Requests**

You can manage session requests on Salesforce.

### Schedule a session request

Support agents can schedule a remote support session in advance. To schedule a session:

- 1 On the **Salesforce Case** page, navigate to the **AnyDesk** tab.
- 2 Click Schedule Date.

|                                   |             |                |           | Q Searc            | ı            |               |               |              | ★ 🖬 🖨 ? 🌣 4                                       | . 🐻 |
|-----------------------------------|-------------|----------------|-----------|--------------------|--------------|---------------|---------------|--------------|---------------------------------------------------|-----|
| Service                           | Home        | Chatter Grou   | ups 🗸     | Files 🗸 🖌          | ccounts      | ✓ Contacts    | ✓ Cases ∨     | Reports 🗸    | Dashboards $\lor$ * AnyDesk Setup $\lor$ $\times$ | 0   |
| Case<br>Windows                   | update      | - JENS-71(- 72 |           | C NYSKA DUUGC      | 7838-7       |               |               | ENS-110-7717 | + Follow Edit Delete Change Owner                 | -   |
| Priority Stat<br>Mittel Neu       | tus<br>U    | Case Number    |           |                    |              |               |               |              |                                                   |     |
| Feed Rela                         | ated        | AnyDesk        |           |                    |              |               |               |              | Details                                           |     |
| <b>♦</b> >AnyD                    | )esk        |                |           | Automa             | tic emails f | Start Session | Schedule Sess | ion 💌        | $\lor$ Case Information                           |     |
| Session Request Nam               | ne          |                |           | will rece<br>Sessi | ive notifica | ations.<br>ID |               |              | Case Owner                                        | £`  |
| User Link                         |             | 100            |           | Supp               | orter Link   | Aug           |               |              | Contact Name                                      |     |
| Description<br>Pls contact me asa | p. There ar | e some proble  | ms with m | y PC after the     | last Wind    | lows update   |               |              | Account Name                                      |     |

Note: If no session exists, click Create New Session Request.

**3** Select a date and time for the session and then click **Update Session Date**.

|            | Update Session Date        |
|------------|----------------------------|
| Start Date |                            |
| Date       | Time                       |
|            | <u>۵</u>                   |
|            |                            |
|            |                            |
|            | Cancel Undate Session Date |

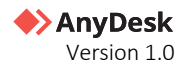

4 The scheduled start time will be displayed for the support agent's reference.

| Service Home                                                                          | Chatter Groups    | - Files - Accounts - Contacts - Cases - Reports - Dashboards -                                                                                                    | * More               |
|---------------------------------------------------------------------------------------|-------------------|----------------------------------------------------------------------------------------------------|----------------------|
|                                                                                       |                   |                                                                                                    | CHIESING COMMUN      |
| Case                                                                                  |                   | + Follow Edit Delete                                                                                                    | Change Owner         |
| Keyboard Issue                                                                        |                   |                                                                                                    |                      |
| riority Status                                                                        | Case Number       |                                                                                                    |                      |
| littel Neu                                                                            | 1000001101110     |                                                                                                    |                      |
|                                                                                       |                   | >> 2014_01</td <td>-////<math>(1)</math>&gt;&gt;)<math>(r</math></td>                                                                                                    | -//// $(1)$ >>) $(r$ |
|                                                                                       |                   |                                                                                                    |                      |
| Feed Related                                                                          | AnyDesk           | Details                                                                                                    |                      |
|                                                                                       |                   |                                                                                                    |                      |
|                                                                                       |                   |                                                                                                    |                      |
| AnyDesk                                                                               | C                 | Start Session Schedule Session 💌 🗸 Case Information                                                                                                    |                      |
| AnyDesk                                                                               | C C               | Start Session Schedule Session V Case Information                                                                                                    |                      |
|                                                                                       | (                 | Start Session     Schedule Session     Case Information       Session Request ID     Case Owner                                                                                                    |                      |
| AnyDesk                                                                               | ۲.                | Start Session     Schedule Session     Case Information       Session Request ID     Case Owner       Operatoritie     Case Information                                                                   | £                    |
| Session Request Name<br>AnyDesk-<br>Jser Link                                         | (                 | Start Session     Image: Case Information       Session Request ID     Case Owner       Supporter Link     Case Number                                                                                    | £                    |
| Session Request Name<br>AnyDesk<br>Jser Link                                          | (                 | Start Session     Case Information       Session Request ID     Case Owner       Supporter Link     Case Number       Start Date     Contact Name                                                         | ŕ                    |
| AnyDesk Session Request Name AnyDesk Jser Link Description Ssues with my laptop keybi | coard not working | Start Session     ▼     Case Information       Session Request ID     Case Owner       Supporter Link     Case Number       Start Date     Contact Name       Wednesday, 05/02/25, 10:00     Contact Name | £                    |
| AnyDesk Session Request Name AnyDesk Jser Link Sescription ssues with my laptop keyb  | Coard not working | Start Session     Case Information       Session Request ID     Case Owner       Supporter Link     Case Number       Start Date     Contact Name       Wednesday, 05/02/25, 10:00     Account Name       | £                    |

### 🛠 Note

Scheduled sessions expire 24 hours after the scheduled start time.

### **Close a session request**

When a Case is closed, its corresponding AnyDesk session is automatically closed. If a previously closed Case is reopened, the AnyDesk session can also be reopened.

|                                       | Q Search                                   |                              | *• 🗄 🏩 ? 🌣 🐥 🐻                               |
|---------------------------------------|--------------------------------------------|------------------------------|----------------------------------------------|
| Service Home Ch                       | natter Groups 🗸 Files 🗸 Accounts 🗸 Contact | s 🗸 Cases 🗸 Reports 🗸        | * AnyDesk Setup $\lor$ X More $\checkmark$ 0 |
| Case                                  | SATU ZZZENIU U ANNO MALE DUSTU ZZZENU U AN | + Follow                     | Edit Delete Change Owner 💌                   |
| Priority Status<br>Mittel Geschlossen | Case Number                                |                              |                                              |
| Feed Related A                        | nyDesk                                     | Detail                       | ls                                           |
| AnyDesk                               | s                                          | ession Request Closed 🗸 🗸 Ca | se Information                               |
|                                       |                                            | Case C                       | )wner                                        |

### **Reopen the session request**

If a session request is closed but the associated Case is reopened, the support agent can reopen the session request as well:

1 On the **Salesforce Case** page, navigate to the **AnyDesk** tab.

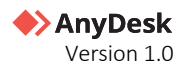

#### 2 Click Reopen Session Request.

| <b>♦</b> >An            | yDesl | K |                | Reopen Session Request |
|-------------------------|-------|---|----------------|------------------------|
| Request Name<br>AnyDesk | w27   |   | Request Id     |                        |
| User Link               |       |   | Supporter Link |                        |
| Description             |       |   |                |                        |

#### 🛠 Note

Reopening an expired case extends the session request by 24 hours.

### **Extend the session request**

If a session request expires while the associated case remains open, the supporter can extend the session by 24 hours. To extend the session, the supporter needs to:

If a session request expires but the associated Case remains open, the support agent can extend the session by 24 hours:

- 1 On the **Salesforce Case** page, navigate to the **AnyDesk** tab.
- 2 Click Extend Session Request.

| Feed        | Related | AnyDesk |                        |
|-------------|---------|---------|------------------------|
| ♦>A         | nyDesl  | ĸ       | Extend Session Request |
| Request Nar | ne      |         | Request Id             |
| User Link   |         |         | Supporter Link         |

### Load all sessions

Loading sessions displays all related session data from the AnyDesk platform and updates corresponding fields in Salesforce.

Support agents can retrieve sessions associated with a specific session ID:

1 On the **Salesforce Case** record page, open the **AnyDesk** tab.

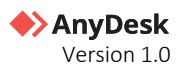

2 In the **AnyDesk Sessions** section, click **Load Sessions**.

|                                                                                                    |                    | Q Search                                                                                        |              |               |                                               | * •                                            | \$ ? ♀ .     |        |
|----------------------------------------------------------------------------------------------------|--------------------|-------------------------------------------------------------------------------------------------|--------------|---------------|-----------------------------------------------|------------------------------------------------|--------------|--------|
| Service Home                                                                                                    | e Chatter Groups 🗸 | Files 🗸 Accounts 🗸 🕻                                                                            | Contacts 🗸 C | Cases 🗸       | Reports 🗸                                     | Dashboards 🗸                                   | ✓ • More 🔻   | 211112 |
| Case<br>Keyboard issu                                                                                                    | e                  |                                                                                                 |              |               | + Follow                                      | Edit Delete                                    | Change Owner |        |
| Priority Status<br>Mittel Neu                                                                                                    | Case Number        |                                                                                                 |              |               |                                               |                                                |              |        |
|                                                                                                    |                    |                                                                                                 |              |               |                                               |                                                |              |        |
| Feed Related                                                                                                    | AnyDesk            |                                                                                                 |              |               | Deta                                          | ils                                            |              |        |
| Feed Related                                                                                                    | AnyDesk            | Start Session                                                                                   | Schedule Ses | sion 🔻        | Deta                                          | ase Information                                | 1            |        |
| Feed Related                                                                                                    | AnyDesk<br>k       | Start Session                                                                                   | Schedule Ses | sion 💌        | Deta<br>~ C<br>Case                           | ase Information                                | 1            |        |
| Feed Related  AnyDes  Session Request Name AnyDesk-                                                                                                    | AnyDesk<br>k       | Start Session                                                                                   | Schedule Ses | sion 💌        | Deta<br>~ C<br>Case<br>©                      | ase Information                                | 1            |        |
| Feed Related                                                                                                    | AnyDesk            | Start Session<br>Session Request ID<br>Supporter Link                                           | Schedule Ses | sion v        | Deta<br>Case<br>Case<br>Case                  | ase Information<br>Owner<br>Number             | 1            | 3      |
| Feed Related                                                                                                    | AnyDesk<br>k       | Start Session<br>Session Request ID<br>Supporter Link                                           | Schedule Ses | sion <b>v</b> | Deta                                          | ase Information<br>Owner<br>Number             | 1            | ł      |
| Feed Related<br>Related<br>R | AnyDesk<br>k       | Start Session<br>Session Request ID<br>Supporter Link<br>Start Date                             | Schedule Ses | sion v        | Deta<br>Case<br>Case<br>Conta                 | ase Information<br>Owner<br>Number<br>act Name | 1            | 1      |
| Feed Related Related R                                                                                                    | AnyDesk<br>K       | Start Session<br>Session Request ID<br>Supporter Link<br>Start Date<br>Wednesday, 05/02/25, 10: | Schedule Ses | ision 💌       | Deta<br>Case<br>Case<br>Conta                 | ase Information<br>Owner<br>Number<br>htt Name | 1            | 1      |
| Feed Related<br>Related<br>R | AnyDesk<br>k       | Start Session<br>Session Request ID<br>Supporter Link<br>Start Date<br>Wednesday, 05/02/25, 10: | Schedule Ses | ision 💌       | Deta<br>V C<br>Case<br>Case<br>Conta<br>Accou | ase Information<br>Owner<br>Number<br>htt Name | 1            | t.     |
| Feed Related  Related Related Related Rel                                                                                                    | AnyDesk<br>k       | Start Session<br>Session Request ID<br>Supporter Link<br>Start Date<br>Wednesday, 05/02/25, 10: | Schedule Ses | essions       | Deta<br>Case<br>Case<br>Conta<br>Accou        | ase Information<br>Owner<br>Number<br>act Name | 1            | 1      |

#### 🛠 Note

Always click Load Sessions to retrieve the latest session data.

## **Delete the session request**

AnyDesk Admins can delete session requests.

### 🛠 Note

Only users with AnyDesk Admin roles can delete session requests. AnyDesk User roles do not have this permission.

To do so:

- 1 In Salesforce, click III and navigate to AnyDesk Request.
- 2 Locate the request to delete.
- 3 In the top-right corner, click **Delete**.

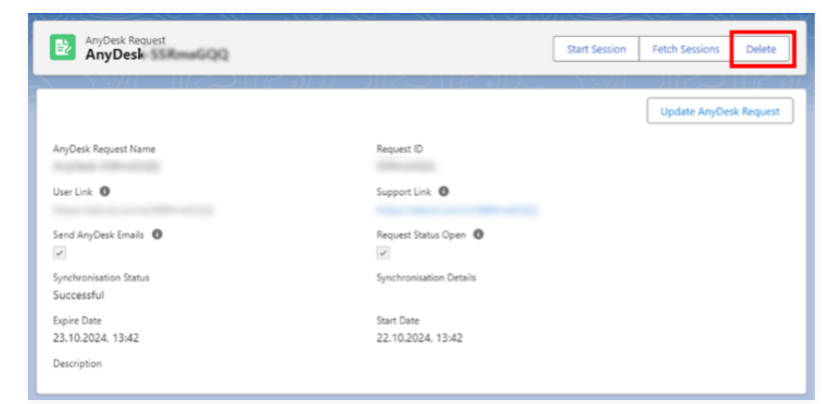

4 In the opened window, click **Delete** to confirm.

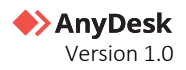

### View all session requests and session details

Once an AnyDesk request is created or updated, you can view session details:

- 1 In Salesforce, click iii and navigate to AnyDesk Request.
- 2 View the list of created AnyDesk Session Requests.

|                         |                                  |                                               |            |          | Q Search  |            |            |            | ** 🗄 🚓 ? 🌣 🐥 🐻                        |
|-------------------------|----------------------------------|-----------------------------------------------|------------|----------|-----------|------------|------------|------------|---------------------------------------|
| * * *<br>* * *<br>* * * | Servi                            | ce Hom                                        | e Chatter  | Groups 💊 | - Files 🗸 | Accounts 🗸 | Contacts 🗸 | Cases 🗸    | * Recently Viewed   AnyD V X * More V |
| 13 iter                 | AnyDo<br><b>Reco</b><br>ns • Upo | esk Requests<br>ently View<br>dated a few sec | red 🔹 🖣    |          | (         | NET OME    |            | it - DiSTO | Assign Label                          |
|                         |                                  | AnyDesk Re                                    | quest Name |          |           |            |            |            | ~                                     |
| 1                       |                                  | AnyDesk-                                      | NRQkFz     |          |           |            |            |            |                                       |
| 2                       |                                  | AnyDesk-                                      | нстан      |          |           |            |            |            |                                       |
| 3                       |                                  | AnyDesk-                                      | ML4vd      |          |           |            |            |            |                                       |
| 4                       |                                  | AnyDesk-                                      | PkWvN4     |          |           |            |            |            |                                       |
| 5                       |                                  | AnyDesk                                       | (24hP      |          |           |            |            |            |                                       |
| 6                       |                                  | AnyDesk-                                      | s5gM7n     |          |           |            |            |            |                                       |
| 7                       |                                  | AnyDesk-                                      | 94sc5      |          |           |            |            |            |                                       |
| 8                       |                                  | AnyDesk-                                      | ryzNWp     |          |           |            |            |            |                                       |

- **3** Click a request to see its details.
- 4 Click Update AnyDesk Request to refresh session data.

| Q Search                      |                    | *• 🖿 🎕 ? 🌣 🖡 🗔                      |
|-------------------------------|--------------------|-------------------------------------|
| Service Home Chatter Groups 🗸 | Files 🗸 Accounts 🗸 | * AnyDesk- VX * More V              |
| AnyDesk Request AnyDesk       |                    | Start Session Fetch Sessions Delete |
|                               | Sess               | ion request successfully updated.   |
| AnyDesk Request Name          | Session Re         | aquest ID                           |
| User Link 🕚                   | Supporter          | Link 0                              |
| Request Status Open 0         | Send AnyD          | Desk Emails 0                       |

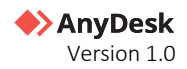

# **Troubleshooting Issues**

If you experience any issues, follow these steps to resolve common problems.

- 1 **Review this User Guide** ensure that all steps in the integration guide have been followed correctly.
- **2** Visit AnyDesk Help Center check the <u>Help Center</u> for common issues and FAQs.
- **3** Verify System Status visit the <u>AnyDesk Status</u> page to confirm there are no ongoing service disruptions.
- 4 **Contact Support** if the issue persist, submit a ticket via the <u>Help & Contact</u> section in <u>my.anydesk II</u> management portal or reach out to <u>AnyDesk Support</u>.

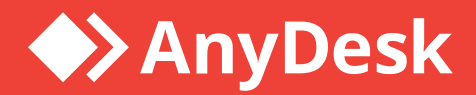

# About AnyDesk

**AnyDesk** is a remote desktop software that allows users to access and control a computer from a remote location. It was first released in 2014 and has since gained popularity as a reliable and secure remote desktop solution.

# Resources

Learn more about how to get started with AnyDesk in our Help Center

Watch our tutorial videos on how to use AnyDesk

Discover interesting use cases

# Join our community

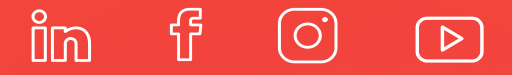

# anydesk.com

Copyright © 2025 AnyDesk Software GmbH. All rights reserved.